# استفاده از سامانه مجازی سازی با تمرکز بر کلاس های برخط (آنلاین)

دانشگاه هرمزگان

نیمسال اول ۱۴۰۰-۱۳۹۹

فهرست مطالب

- تجهيزات مورد نياز
- بخش اول: تعریف درس به صورت برخط در سامانه مجازیسازی (به کمک نرمافزار Adobe)
   Connect)
  - بخش دوم: کار در نرمافزار Adobe Connect

- مورد اول: نصب نرم افزار Adobe Connect

- مورد دوم: شروع کار با نرم افزار Adobe Connect

• بخش سوم: مدیریت دسترسیهای دانشجویان در نرمافزار Adobe Connect توسط استاد

تجهيزات مورد نياز

- لپ تاپ يا كامپيوتر
- هدست دارای میکروفون یا حداقل هندزفری
- هندزفریهای مناسب آنهایی هستند که همانند تصویر زیر، سه شیار روی قسمت فلزی خود دارند

(بیشتر هندزفریهای گوشیهای موبایل مناسب هستند)

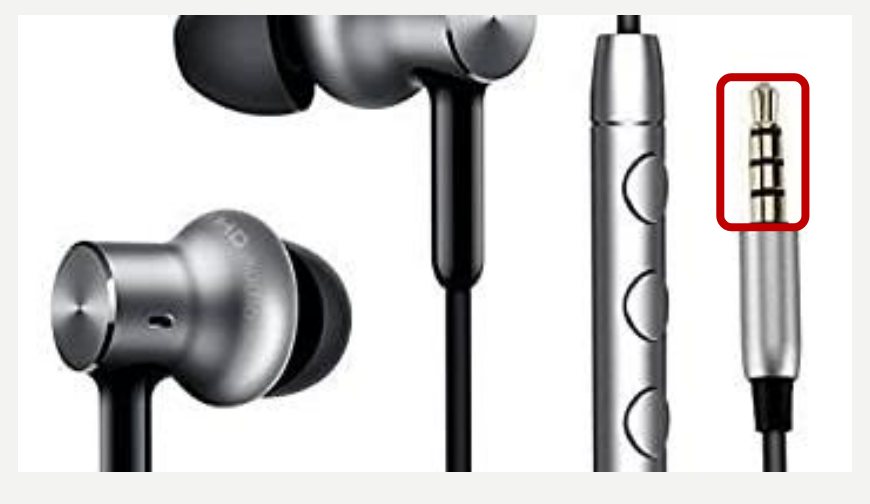

# تعریف درس به صورت برخط در سامانه مجازی

بخش

اول

سازى

# تعریف درس به صورت برخط در سامانه مجازی سازی

- مورد اول: مراجعه به سامانه مجازیسازی به آدرس https://vc.hormozgan.ac.ir
  - مورد دوم: ورود استاد یا دانشجو از منوی «اطلاعات»، «یکبار رمز» یا «رمز ایستا»
    - مورد سوم: جستجوی جلسات درس و انجام تنظیمات ورود به سامانه
    - مورد چهارم (مخصوص استاد): تعریف نوع بر گزاری کلاس توسط استاد
      - مورد پنجم: شرکت در کلاس برخط

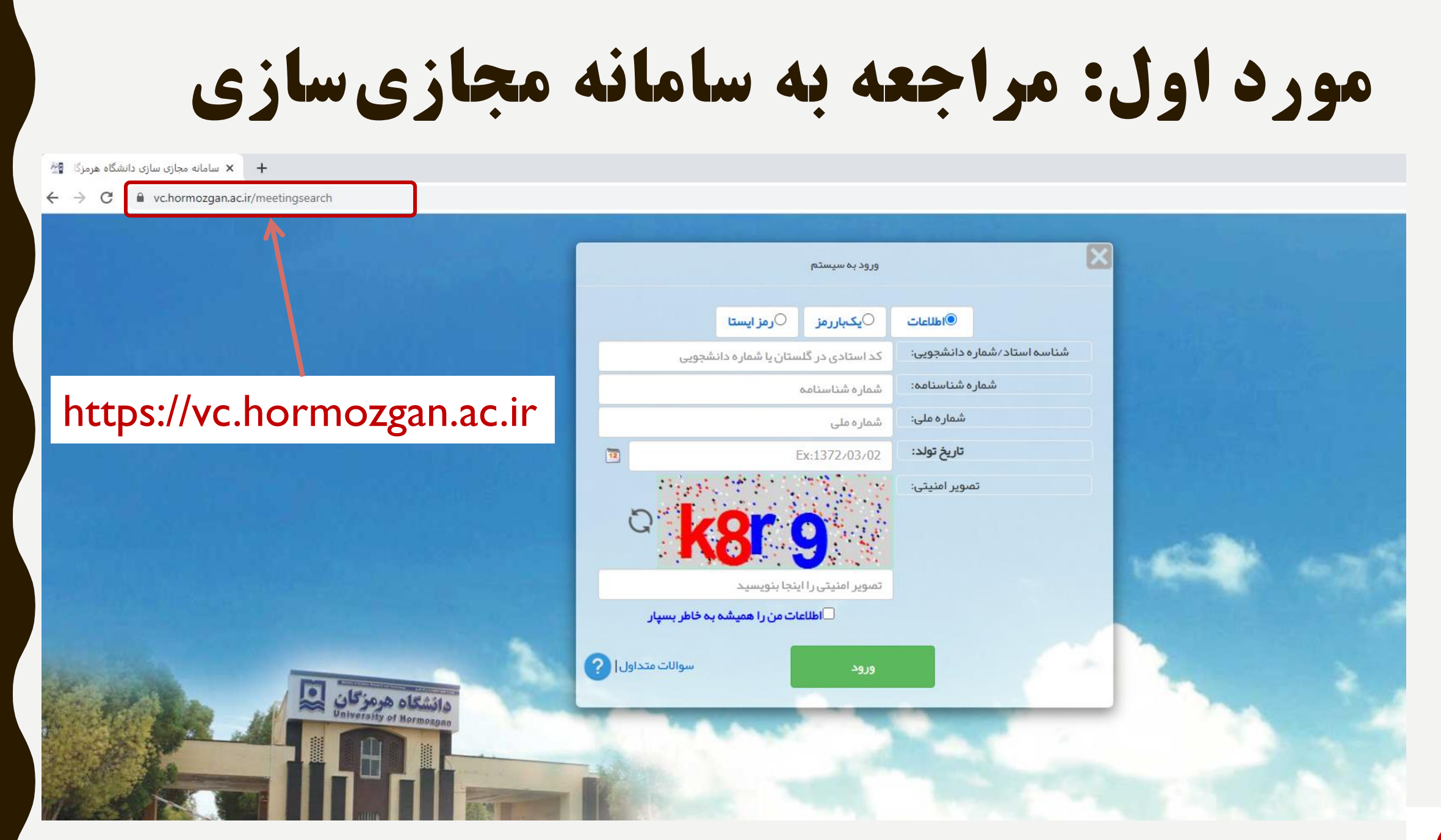

## مورد دوم: ورود استاد یا دانشجو از منوی «اطلاعات»، «یکبار رمز» یا «رمز ایستا»

| ورود به سیستم                         | 6                           |
|---------------------------------------|-----------------------------|
| یکباررمز ایستا                        | اطلاعات                     |
| کد استادی در گلستان یا شماره دانشجویی | شناسه استاد/شماره دانشجویی: |
| شماره شناسنامه                        | شماره شناسنامه:             |
| شماره ملی                             | شماره ملی:                  |
| Ex:1372/03/02                         | تاريخ تولد:                 |
| a k8r 9                               | تصویر امنیتی:               |
| تصویر اسینی را اینجا بیویسید          |                             |
| ورود موالات متداول                    |                             |

جهت استفاده از یکبار رمز، کاربر باید در مراجعات قبلی خود، این امکان را فعال و شماره همراه خود را به شکل صحیح وارد کرده باشد. در صورت فعال بودن این گزینه، پیامک حاوی یکبار رمز به تلفن همراه استاد یا دانشجو ارسال می گردد.

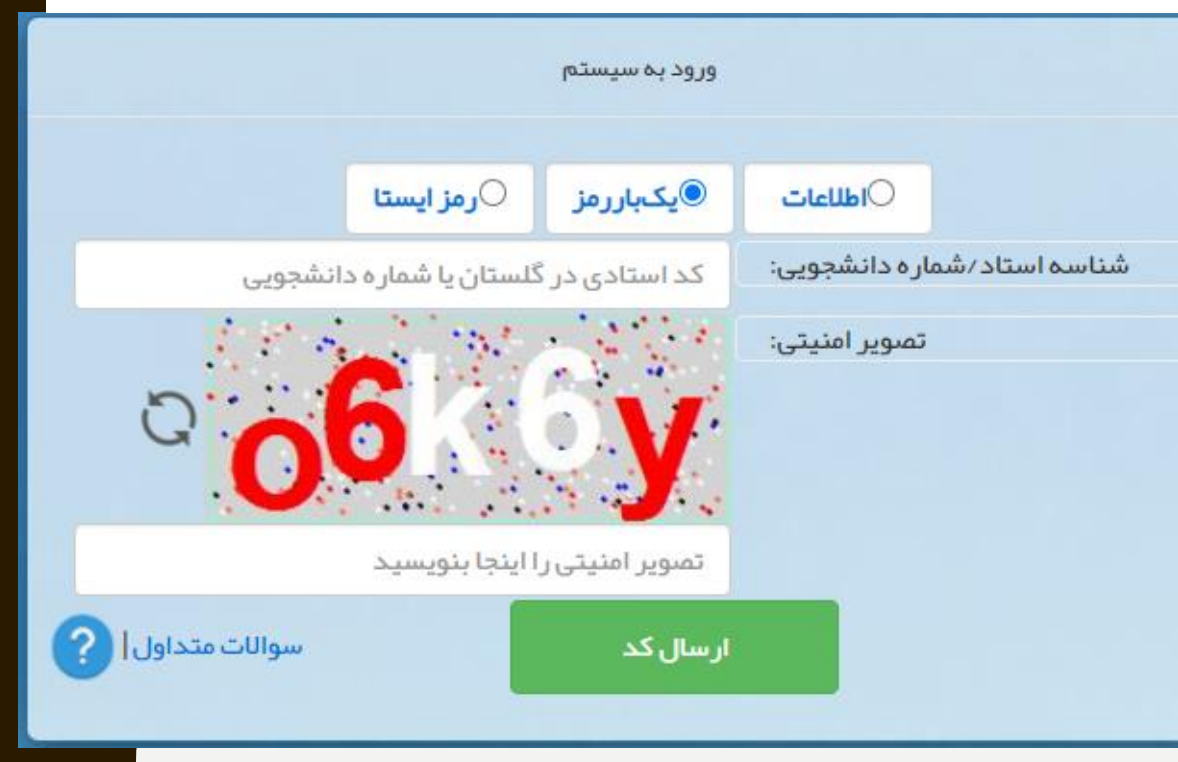

### مورد سوم: جستجوی جلسات یک درس روز - انجام تنظیمات یکبار رمز و رمز ایستا

پس از ورود، استاد یا دانشجو کلاسهای درسی خود در همان روز را میبیند. البته گزینه «آپلود فایل و تصحیح» تنها برای استاد فعال است. در صورت کلیک بر روی برنامه امروز من، مجددا کلاسهای درسی آن روز نمایش داده میشود.

۱- جهت جستجوی کل برنامههای یک درس، می توان با کلیک بر روی «<mark>درسهای من»</mark> اقدام نمود

۲- جهت فعالسازی یکبار رمز، با کلیک بر روی «تنظیمات یکبار رمز» و جهت رمز ایستا، با آیکون مشخص شده اقدام نمود.

جستجو پیش فرض بر اساس تاریخ امروز 10/18/08/08 می باشد شما می توانید با استفاده از آیتم های جستجو اطلاعات مورد نظر خودتان را بیابید در صورت بروز هرگونه مشکل، جزئیات آن را به ict@hormozgan.ac.ir ایمیل کنید

| ت رمز ایستا | تنظيما                                                           |               |                     |                              | شرفته     | ستجوی پیا  | فعال سازی ج  | à        |               |                                 |                                    |     |       |
|-------------|------------------------------------------------------------------|---------------|---------------------|------------------------------|-----------|------------|--------------|----------|---------------|---------------------------------|------------------------------------|-----|-------|
|             |                                                                  | ¢ ? P         | سیستم آسوالاتمتداول | ایانترم <sup>ا</sup> خروجازه | امتحانىپا | من آبرنامه | برنامهامروزه | یکباررمز | جويان تنظيمات | بدفایل <sub>،</sub> آفعالیتدانش | سھایمن اُپلو                       | آدر |       |
|             | فايلبا                                                           | وضعیت برگزاری | نحوه برگزاری        | تاريخ                        | پايان     | شروع       | روز          | موضوع    | استاد         | شناسه گلستان                    | ئام درس                            |     | شماره |
|             | 2000 199,06,06,02,22<br>225921399,06,072,004<br>آپلودفایلوتمىحیح | پايان كللس    | آنلاين              | 1399/08/06                   | 16:00     | 14:00      | سہ شنبہ      | جلسہ 11  | خليلى عبدالله | 01_1214622                      | طراحی<br>الگوریتم ها               |     | 1     |
|             | آپلودفايلوتصحيح                                                  | 🥐 نامشخص      | عدم تشکیل-در س عملی | 1399/08/10                   | 16:00     | 14:00      | شنبه         | جلسہ 8   | خليلى عبدالله | 01_1214632                      | آزمایشگاه<br>شبکه های<br>کامپیوتری |     | 2     |

### مورد سوم: جستجوی جلسات هر درس

پس از کلیک بر روی «درسهای من»، پنجره زیر باز شده و تمامی دروس استاد یا دانشجو نمایش داده می شود. با کلیک بر روی «همه برنامه این درس را جستجو کن»، استاد یا دانشجو می تواند تمامی جلسات تعریف شده این درس در سامانه مجازی سازی را مشاهده کند. همچنین با کلیک بر روی آیکون تالار گفتگوی هر درس، می توان وارد تالار گفتگوی درس مربوطه شد. استاد هر درس و دانشجویان آن می توانند از تالار گفت و گو مانند یک Forum جهت تبادل نظر در مورد موضوعات آن درس یا اشتراک گذاری مطلب یا فایل استفاده نمایند.

| به ict@hormozgan.ac.ir ایمیل کنیا<br>ورود به تالار | شکل، جزئیات آن را                | دتان را بیابید در مورت بروز هرگونه م<br>رس های زیر می باشید | للاعات مور د نظر خو<br>، دیدن لینک د | های جستجو اط<br>شما مجاز به   | نما می توانید با استفاده از آیتم<br>لیست در س های من_ | 139 می باشد ش                    | ز 9،08،10<br>🗙          | جستجو پیش فر ض بر اساس تاریخ امرو |
|----------------------------------------------------|----------------------------------|-------------------------------------------------------------|--------------------------------------|-------------------------------|-------------------------------------------------------|----------------------------------|-------------------------|-----------------------------------|
| وروه به ۵۲ ر<br>گفتگوی درس                         | <mark>تالار گفتگو</mark><br>محکو | جستجو<br>همه برنامه این در س را جستجو کن                    | وضعیت<br>حضور غیاب                   | <b>استاد</b><br>خلیلی عبداللہ | <b>ئام درس</b><br>مبانی کامپیوتر وبرنامه سازی         | <mark>شناسہ</mark><br>01_1214610 | <mark>شمارہ</mark><br>1 | آدرسهایه                          |
|                                                    |                                  | 🔍 همه برنامه این در س را جستجو کن                           | حضور غياب                            | خليلى عبدالله                 | طراحى الگوريتم ها                                     | 01_1214622                       | 2                       | ∞ 2020 – تمام حقوق اين سايت براز  |

#### <mark>مورد چهارم (مخصوص استاد): تعريف نوع برگزاری کلاس توسط</mark> استاد - قسمت اول

هر جلسه درسی، در یک سطر در جدول پایین صفحه نمایش داده میشود. جلسات درسی به شکل خودکار مطابق برنامه هفتگی استاد و دانشجو، در سامانه مجازی سازی تعریف میشود. تنظیمات نحوه برگزاری کلاس با کلیک بر روی «آپلود فایل و تصحیح» قابل انجام است

|                              | ي ا 🕸 ا 🎝     | بستم سوالاتمتداو | يانترم خروجازسب | ەامتحانىپا | ېزمن برنام | ِ برنامەامرو | ىاتىكباررمز | انشجويان تنظيه | آپلودفایل فعالیتد | درسهایمن          |       |
|------------------------------|---------------|------------------|-----------------|------------|------------|--------------|-------------|----------------|-------------------|-------------------|-------|
| فايلبا                       | وضعیت برگزاری | نحوه برگزاری     | تاريخ           | پايان      | شروع       | روز          | موضوع       | استاد          | شناسه گلستان      | ئام درس           | شماره |
| <mark>آپلودفايلوتصحيح</mark> | 🕐 نامشخص      | نامشخص           | 1399/06/17      | 16:00      | 14:00      | دوشنبه       | جلسہ 2      | خليلى عبدالله  | 01_1214646        | مېندسى<br>اينترنت | 1     |
| <mark>آپلودفايلوتصحيح</mark> | 🥐 نامشخص      | نامشخص           | 1399/06/17      | 18:00      | 16:00      | دوشنبه       | جلسہ 1      | خليلى عبدالله  | 01_1214834        | شناسایی الگو      | 2     |

#### مورد چهارم (مخصوص استاد): تعريف نوع برگزاری کلاس توسط استاد - قسمت دوم

پس از کلیک بر روی آپلود فایل و تصحیح، منویی مطابق شکل باز می گردد. از قسمت نحوه بر گزاری، می توان نوع برگزاری کلاس را انتخاب نمود: ۱- آنلاین (کلاس برخط) ۲- آزمون یا تمرین (در صورتی که این جلسه کلاس، یک جلسه آزمون یا تمرین باشد. سایر تنظیمات این مورد در لینک بالای صفحه «ورود به طراحی آزمون یا تمرین» خواهد بود. ۳- ضبط توسط مدرس یا ضبط در کلاس دانشگاه (در صورتی که جلسه کلاسی به شکل بارگذاری محتوا

نظیر فایل PDF یا فایل چندرسانهای باشد)

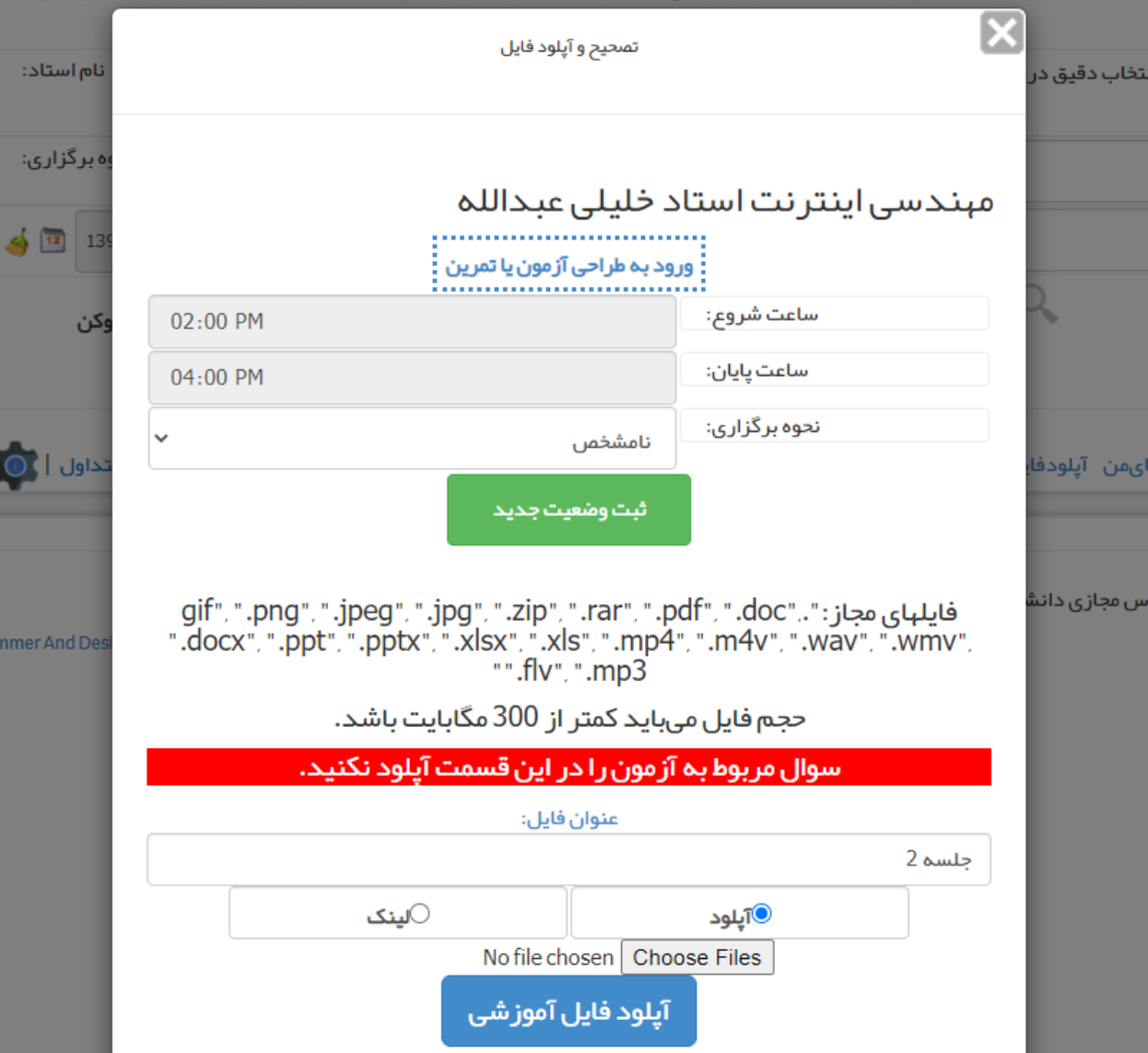

|                                                | تصحیح و آپلود فایل                                                              |                                                              | نتخاب دقیق در       | ستاد – وسمت سوم                                                                       |
|------------------------------------------------|---------------------------------------------------------------------------------|--------------------------------------------------------------|---------------------|---------------------------------------------------------------------------------------|
|                                                | د خلیلی عبداللہ                                                                 | حسی اینتر نت استاد<br>                                       | مہن                 | ِ انتخاب «نحوه برگزاری»، با کلیک بر روی «ثبت                                          |
|                                                | ود به طراحی آزمون یا تمرین                                                      | פט                                                           |                     | ت جدید»، نحوه برگزاری تعیین میشود. نوع                                                |
| 02:00 PM                                       |                                                                                 | ساعت شروع:                                                   | 4                   | م کلاب با دمتر است تا قبار از ساعت شده                                                |
| 04:00 PM                                       |                                                                                 | ساعت پايان:                                                  |                     | ی فرش را بہتر است کا قبل از شامت سروح                                                 |
| ~                                              | نامشخص                                                                          | نحوه برگزاری:                                                | 14.15.1.1           | کرد. تغییر نحوه برگزاری امکان پدیر است.                                               |
|                                                | ثبت وضعيت جديد                                                                  |                                                              | ایمن ایتودها        | 1. «                                                                                  |
| gif", ".png", ".jpeg'<br>".docx", ".ppt", ".pp | ', ".jpg", ".zip", ".rar", ".p<br>tx", ".xlsx", ".xls", ".mp4<br>"".flv", ".mp3 | udf", " .doc", " ." یلہای مجاز<br>", " .m4v", " .wav", " .wm | اس مجازی دانش<br>", | مورتی که کوه بر کراری «صبط کوسط سارس» یا<br>در کلاس دانشگاه» تعیین شود، از قسمت پایین |
| باشد.                                          | باید کمتر از 300 مگابایت                                                        | حجم فایل می                                                  |                     | ایلهای اموزشی مورد نیاز جلسه را میتوان با                                             |
| ود نکنید.                                      | ز مون ر ا در این قسمت آپل                                                       | سوال مربوط به آ                                              |                     | ، از گزینه Browse و سپس کلیک بر روی                                                   |
|                                                | عنوان فایل:                                                                     | سە 2                                                         | حل                  | در سامانه آپلود نمود. فایلهای آپلود شده، برای                                         |
| بنک                                            |                                                                                 | ایا د                                                        |                     | و دانشجویان آن کلاس در بالای آیکون «آپلود                                             |
|                                                | No file chosen Cho                                                              | ose Files                                                    |                     |                                                                                       |

#### مورد چهارم (مخصوص استاد): تعريف نوع برگزاری کلاس توسط استاد - قسمت چهارم

لازم به ذکر است حتی در صورتی که نحوه برگزاری کلاس، موارد دیگر نظیر برخط (آنلاین) تعیین شده باشد، استاد می تواند فایلهای کمکی مورد نظر خود را مانند توضیحات اسلاید قبل، آپلود کند.

|                         | این جلسه  | <b>گذاری شده</b> ا | ا <b>یلهای بار</b> <sup>ا</sup> | هامز  | وزمن برنام | برنامەامرر | مات <u>ي</u> کبارر مز | انشجويان تنظيه | آپلودفایل فعالیتدا | درسهایمن          |       |
|-------------------------|-----------|--------------------|---------------------------------|-------|------------|------------|-----------------------|----------------|--------------------|-------------------|-------|
| فايلبا                  | 3         | ی توسط است         |                                 | ų     | شروع       | روز        | موضوع                 | استاد          | شناسه گلستان       | نام درس           | شماره |
| لي<br>تپلودفايل وتمىحيح | فایل محور | نامشخص             | 1399/06/17                      | 16:00 | 14:00      | دوشنبه     | جلسہ 2                | خليلى عبدالله  | 01_1214646         | مہندسی<br>اینترنت | 1     |
| آپلودفايلوتمحيح         | ? نامشخص  | نامشخص             | 1399/06/17                      | 18:00 | 16:00      | دوشنبه     | جلسہ 1                | خليلى عبدالله  | 01_1214834         | شناسایی الگو      | 2     |

مورد پنجم: شرکت در کلاس برخط

در صورتی که نحوه برگزاری آنلاین (برخط) تعیین شود، زیر ستون «وضعیت برگزاری»، ساعت شنی ظاهر میشود. متن نمایش داده شده تا ۱۵ دقیقه قبل از آغاز کلاس «منتظر باشید» خواهد بود.

در سهایمن آپلودفایل فعالیت دانشجویان تنظیمات یک بار رمز برنامه امروز من برنامه امتحانی پایان ترم خروج از سیستم سوالات متداول | 🏟 ا 🏟 ا

| فايلبا                       | وضعیت برگزاری | نحوه پر گزاری | تاريخ      | پايان | شروع  | Jej  | موضوع  | استاد       | شناسه همآوا | نام درس                       |           | شماره |  |
|------------------------------|---------------|---------------|------------|-------|-------|------|--------|-------------|-------------|-------------------------------|-----------|-------|--|
| <mark>آپلودفایلوتصحیح</mark> | منتظر باشيد   | آئلاين        | 1399/06/14 | 23:45 | 23:30 | جمعه | جلسہ 5 | مرکز فناوری | ict_2_2     | راهنمای<br>سیستم<br>دانشجویان | $\oslash$ | 1     |  |

از ۱۵ دقیقه قبل تا زمان آغاز کلاس، آیکون عوض شده و متن «در حال آمادهسازی توسط استاد، شکیبا باشد» نمایش داده میشود. در این بازه، با کلیک بر روی آیکون یا متن این ستون، امکان ورود به کلاس تنها توسط استاد وجود خواهد داشت.

| فايلها       | وضعیت برگزاری                                | نحوه برگزاری | تاريخ      | پايان | شروع  | روز  | موضوع  | استاد       | شناسه همآوا | نام درس                       |   | شماره | $\frown$ |
|--------------|----------------------------------------------|--------------|------------|-------|-------|------|--------|-------------|-------------|-------------------------------|---|-------|----------|
| ودفايلوتصحيح | تې در حال آماده سازی توسط استاد، شکیبا باشید | آئلاین       | 1399/06/14 | 23:45 | 23:20 | جمعه | جلسہ 5 | مركز فناورى | ict_2_2     | راهنمای<br>سیستم<br>دانشجویان | 0 | 1     |          |

هنگام زمان آغاز کلاس، آیکون به شکل زیر خواهد بود. پس از ورود استاد، دانشجویان با کلیک روی «پخش آنلاین» می توانند وارد کلاس شوند

| فايلها                       | وشعیت برگزاری | تحوه برگزاری | تاريخ      | پايان | شروع  | uei   | موضوع  | استاد       | شناسه همآوا | تام درس                       |   | شماره |   |
|------------------------------|---------------|--------------|------------|-------|-------|-------|--------|-------------|-------------|-------------------------------|---|-------|---|
| <mark>آپلودفایلوتصحیح</mark> | 🈡 پخش آئلاین  | آئلاين       | 1399/06/14 | 23:45 | 23:20 | 6.RD2 | جلسہ 5 | مرکز فناوری | ict_2_2     | راهنمای<br>سیستم<br>دانشجویان | 0 | 1     | 4 |

مورد پنجم: شرکت در کلاس برخط

- دقت بفرمائید که سیستم برگزاری جلسات آنلاین، نرمافزار Adobe Connect می باشد.
- برای این کار، باید از قبل، نرمافزار Adobe Connect را نصب و مرور گرها را به روز کرده باشید. برای نصب این نرمافزار و شیوه استفاده به بخش دوم و سوم این فایل راهنما مراجعه فرمائید.
- در صورتی که موارد به درستی انجام شده باشد، پنجره شماره ۱ باز خواهد شد.
- در صورتی که در مرور گر پنجرهای مانند شماره ۲ باز شد، در بار اول، تیک
   Open in را فعال کرده و گزینه Open in
   مائید. در بارهای بعد، این سوال پرسیده نشده
   و نرمافزار به شکل خودکار بالا خواهد آمد.

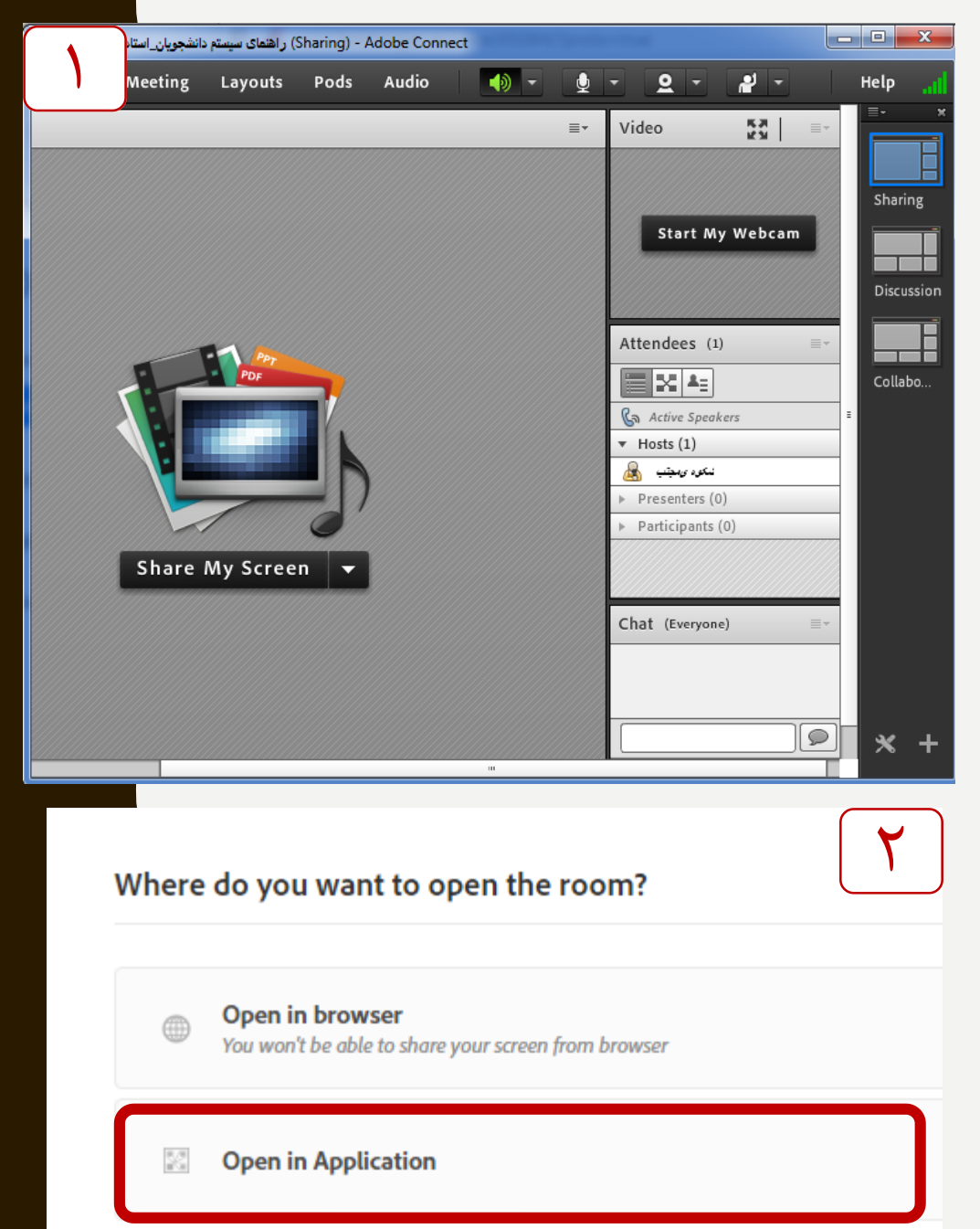

# كار در نرم افزار ADOBE CONNECT

دوم

# مورد اول: نصب CONNECT

 نسخه وب روی ویندوز (مدرسین لطفا از این گزینه استفاده نمایند) – اسلایدهای ۱۸ تا ۲۸ – دانلود از https://vc.hormozgan.ac.ir/capnew.exe

• نسخه اندروید روی گوشی یا تبلتهای اندرویدی (دانلود از https://vc.hormozgan.ac.ir/ac269.apk)

نسخه IOS روی آیفون (دانلود از iToones)

# **مورد اول: نصب CONNECT – روی ویندوز**

قسمت ۱ – حذف نسخه های قبلی Adobe Connect و Adobe Flash Player با مراجعه به بخش Control Panel ویندوز و سپس مراجعه به بخش Add or remove programs یا Add or remove and Features and Features

> قسمت ۲ – نصب آخرین نسخه نرم افزار Adobe Connect با دانلود از https://hormozgan.ac.ir/capnew.exe

> > قسمت ۳ – به روز رسانی مرور گرها

\* در اسلایدهای ۱۹ تا ۲۸، قسمت ۱ و ۲ روی ویندوز ۷ توضیح داده شده است. برای سایر نسخههای ویندوز روند مشابه است. در صورت نصب قبلی، میتوانید این اسلایدها را نادیده گرفته و به اسلایدهای ۲۹ به بعد مراجعه فرمائید.

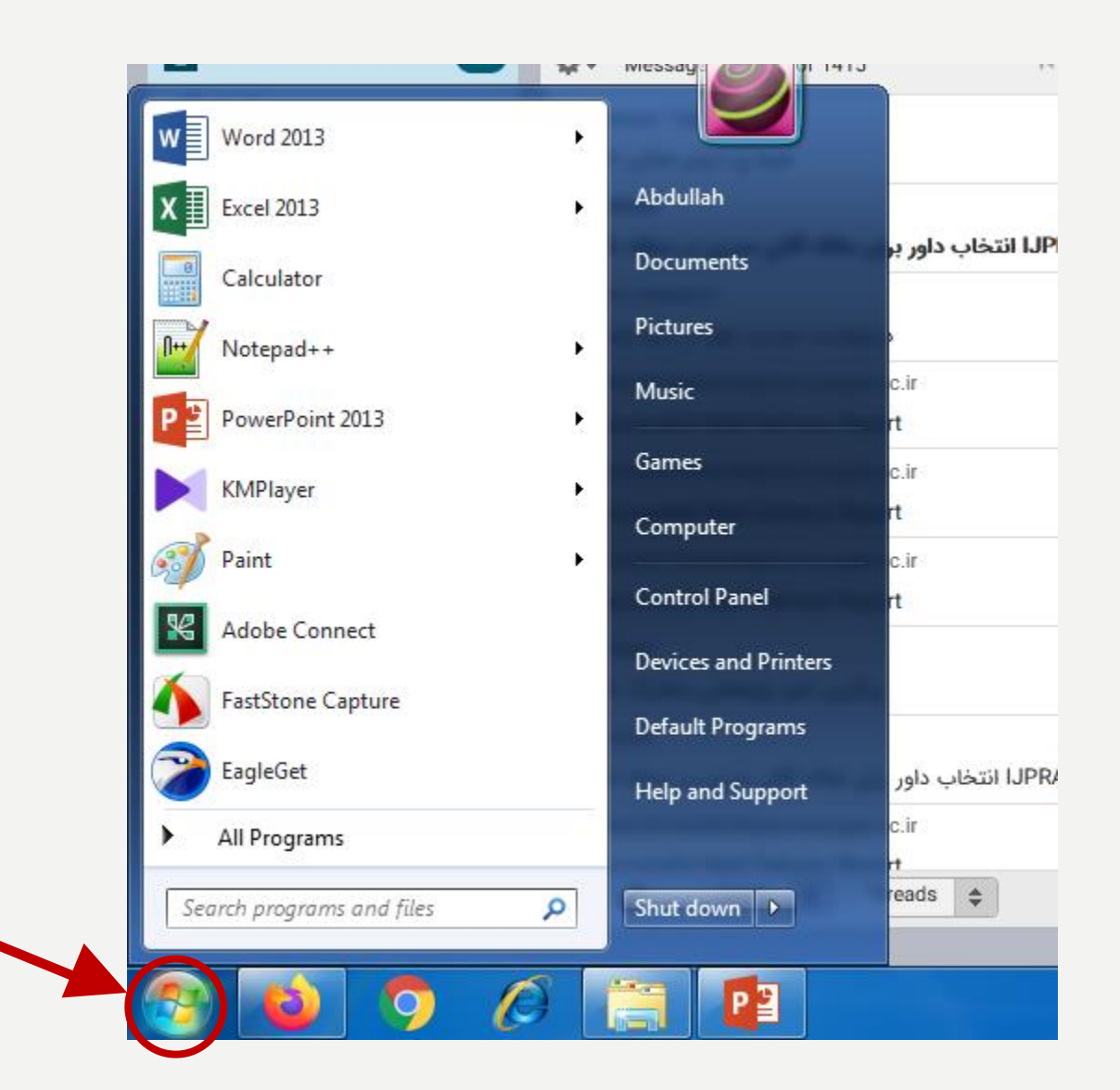

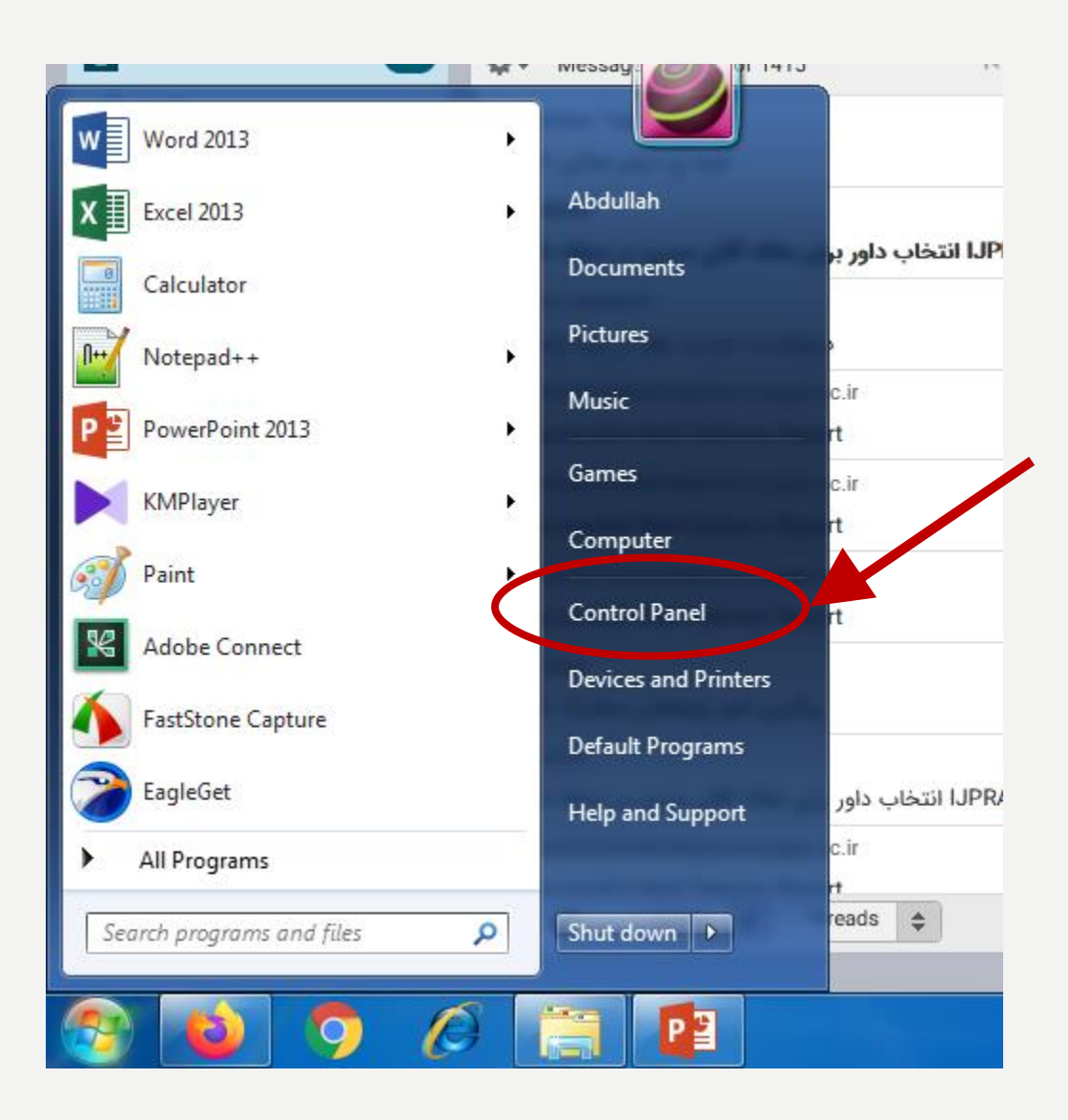

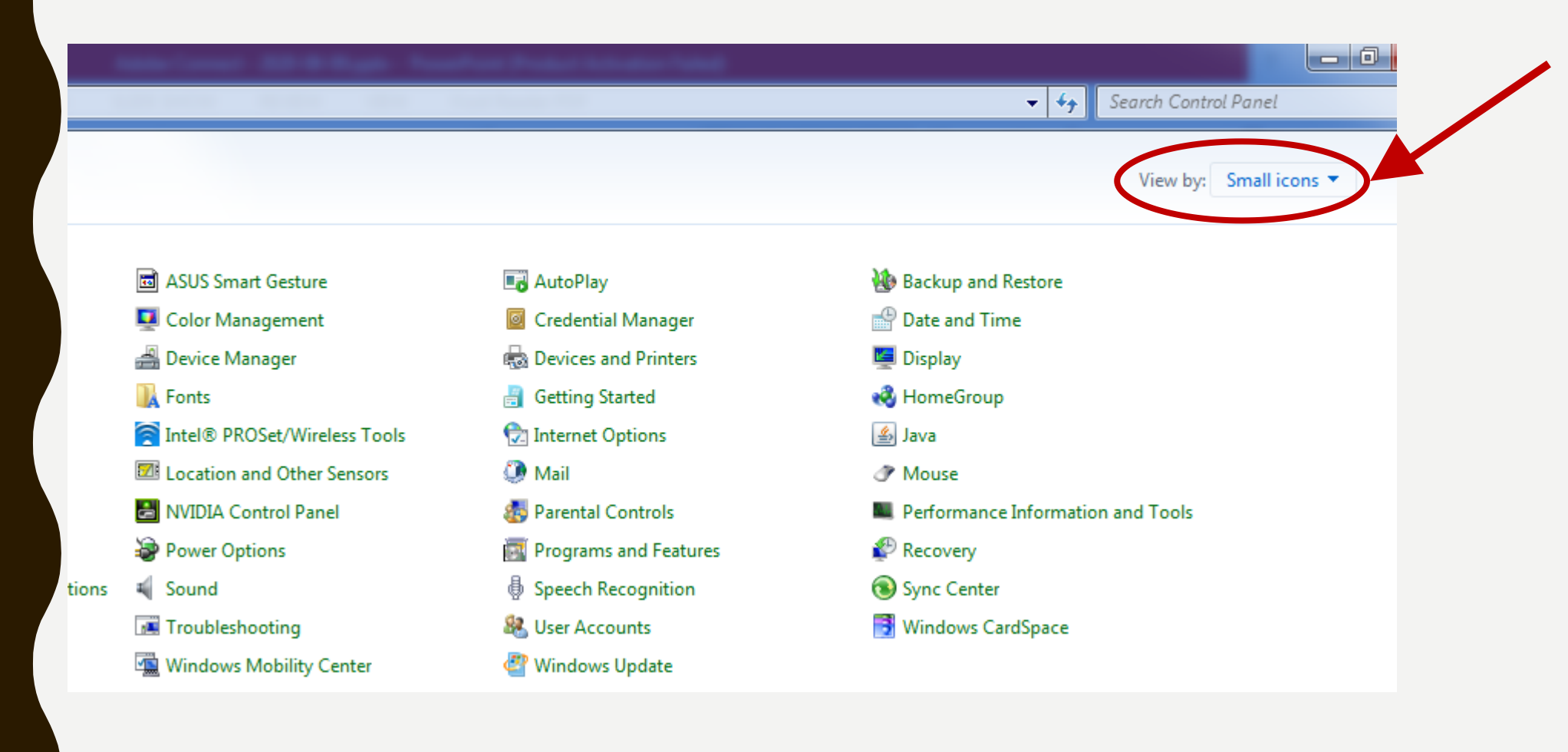

مورد اول: نصب CONNECT - روى ويندوز - قسمت ۱

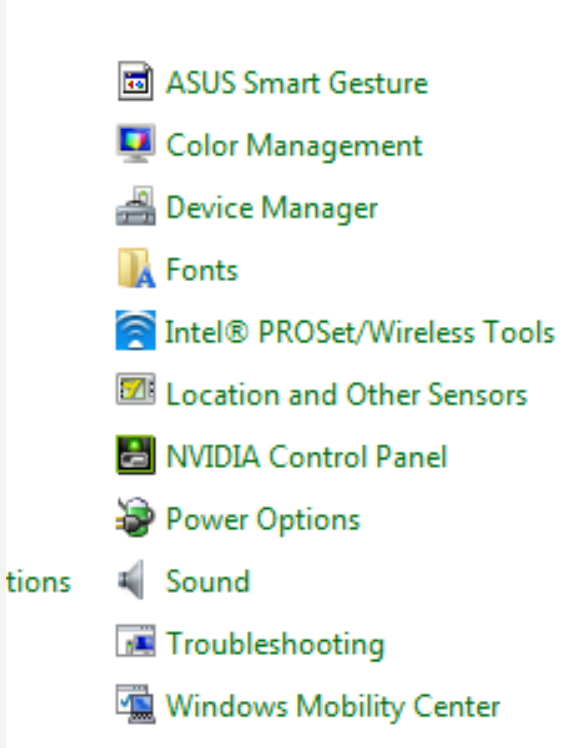

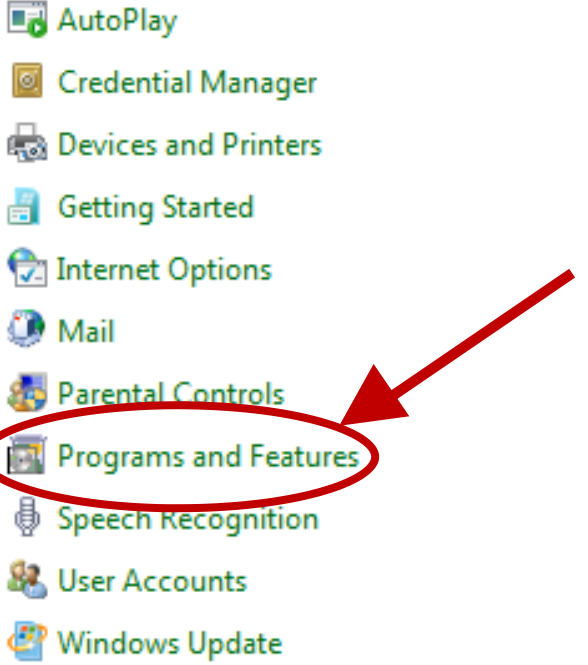

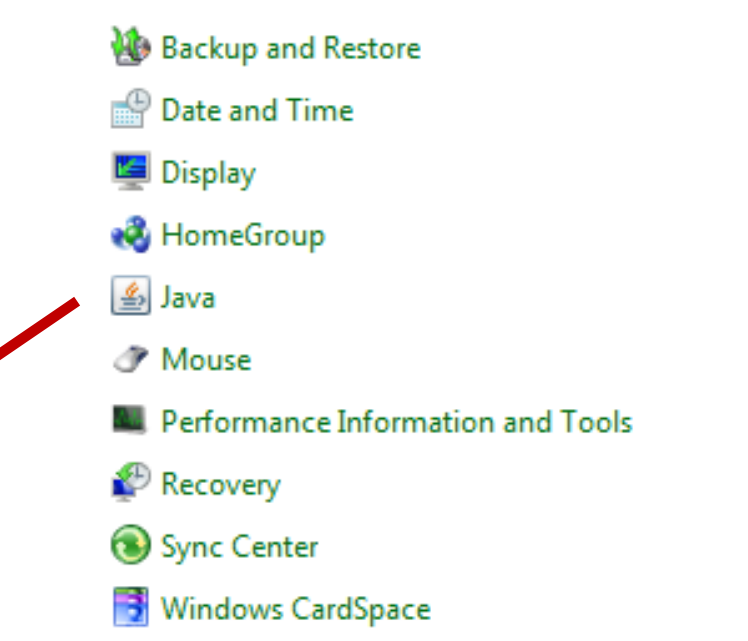

- 0

Search Control Panel

View by: Small icons -

#### Uninstall or change a program

n or

To uninstall a program, select it from the list and then click Uninstall, Change, or Repair.

| Organize Vninstall                                      |                         |              |         |
|---------------------------------------------------------|-------------------------|--------------|---------|
| Name                                                    | Publisher               | Installed On | Size    |
| 360 Total Security                                      | 360 Security Center     | 6/24/2020    | 100 ME  |
| 🔀 Adobe Connect                                         | Adobe Systems Inc.      | 3/31/2020    | 17.4 ME |
| AnyDesk                                                 | philandro Software GmbH | 8/8/2020     | 2.00 ME |
| KrcSoft TotalMedia 3.5                                  | ArcSoft                 | 6/18/2020    |         |
| 🏧 ATI Catalyst Install Manager                          | ATI Technologies, Inc.  | 3/13/2018    | 22.4 ME |
| SCCleaner SCCleaner                                     | Piriform                | 3/13/2018    |         |
| Colasoft Packet Player 2.0                              | Colasoft                | 8/4/2018     | 28.4 ME |
| 🔐 Dev-C++                                               | Bloodshed Software      | 4/9/2018     |         |
| 😌 Dropbox                                               | Dropbox, Inc.           | 8/6/2020     |         |
| EagleGet version 2.0.4.18                               | EagleGet                | 3/13/2018    | 16.4 MI |
| FastStone Capture 9.3                                   | FastStone Soft          | 3/28/2020    |         |
| 📀 Foxit Cloud                                           | Foxit Software Inc.     | 3/14/2018    | 6.08 ME |
| Foxit Reader                                            | Foxit Software Inc.     | 3/14/2018    | 130 ME  |
| 44 GIMP 2.10.6                                          | The GIMP Team           | 10/8/2018    | 975 ME  |
| 😵 GNS3                                                  | GNS3 Technology Inc.    | 7/17/2020    |         |
| 💿 Google Chrome                                         | Google LLC              | 7/30/2020    |         |
| Integrated Camera Driver Installer Package Ver.1.0.0.27 | RICOH                   | 3/13/2018    |         |
| Intel(R) Manageability Engine Firmware Recovery Ag      | Intel Corporation       | 3/13/2018    | 54.8 ME |
| Intel(R) PROSet/Wireless for Bluetooth(R) + High Spe    | Intel Corporation       | 3/13/2018    | 5.32 ME |
| K Intel® Control Center                                 | Intel Cornoration       | 3/13/2018    | 1.46 MF |

• پس از حذف تمامی نرم افزارهای Adobe Connect و Adobe Flash، حتما سیستم خود را Restart نمائید

• دانلود نسخه جدید نرمافزار Adobe Connect از آدرس

https://vc.hormozgan.ac.ir/capnew.exe

• شروع نصب نسخه جديد Adobe Connect مخصوص ويندوز

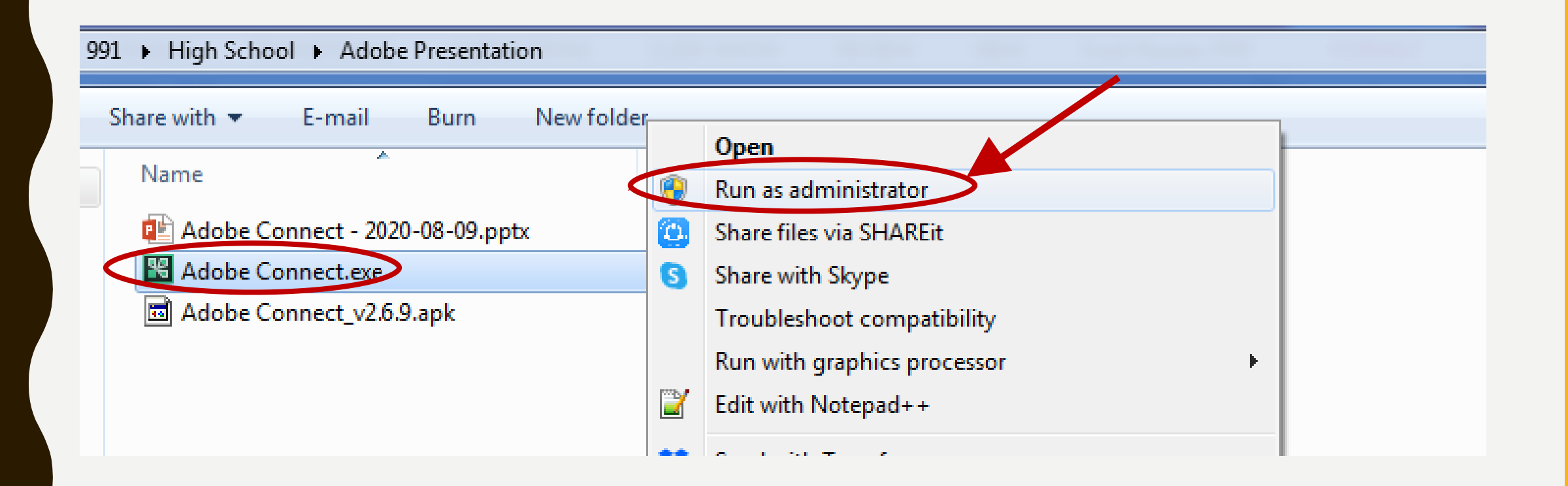

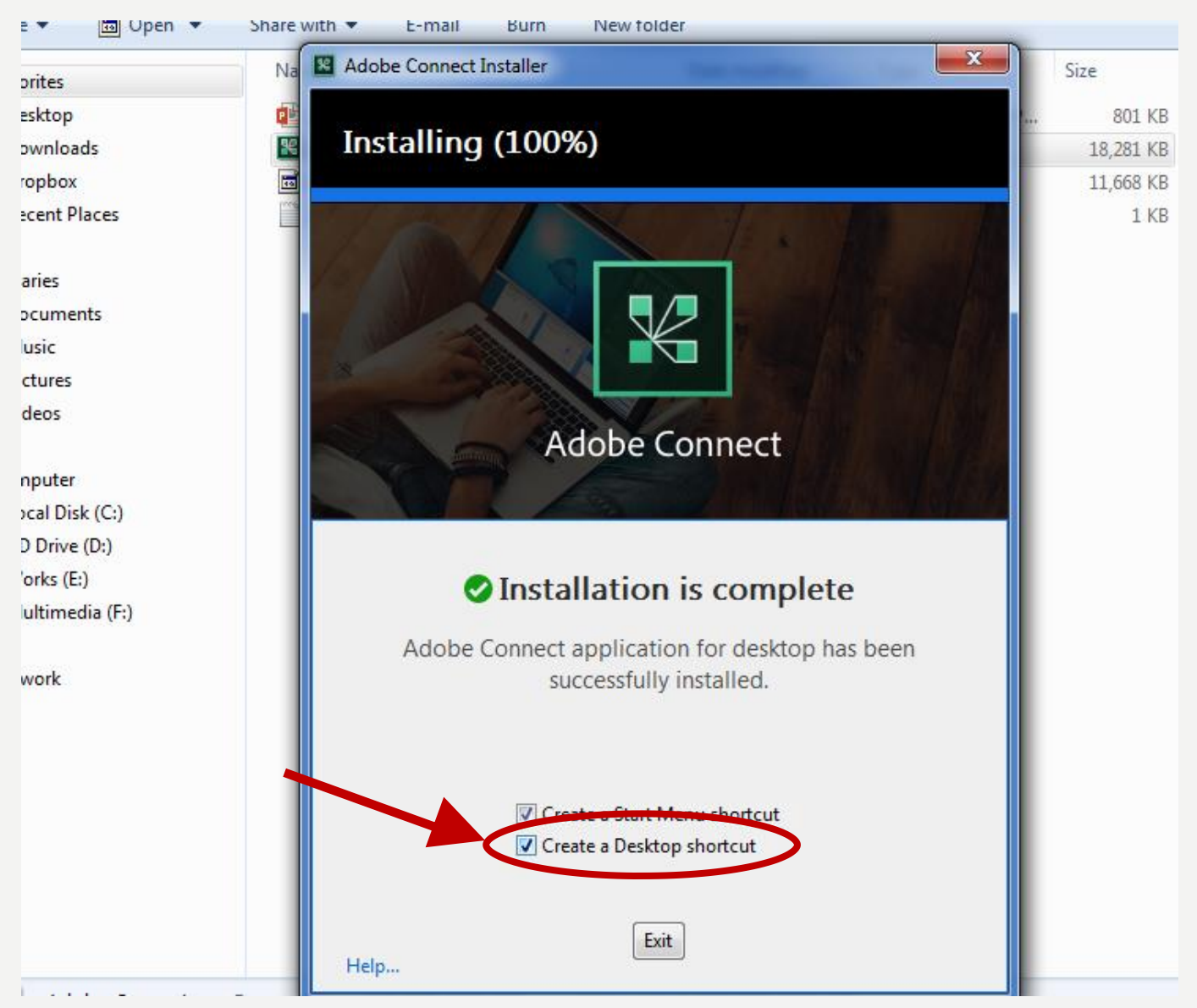

- به روز رسانی مرورگر مورد استفاده
  - Mozilla Firefox -
  - Google Chrome
    - Opera –

# مورد دوم: کار با CONNECT - روی ویندوز

• معرفی قسمت های اصلی

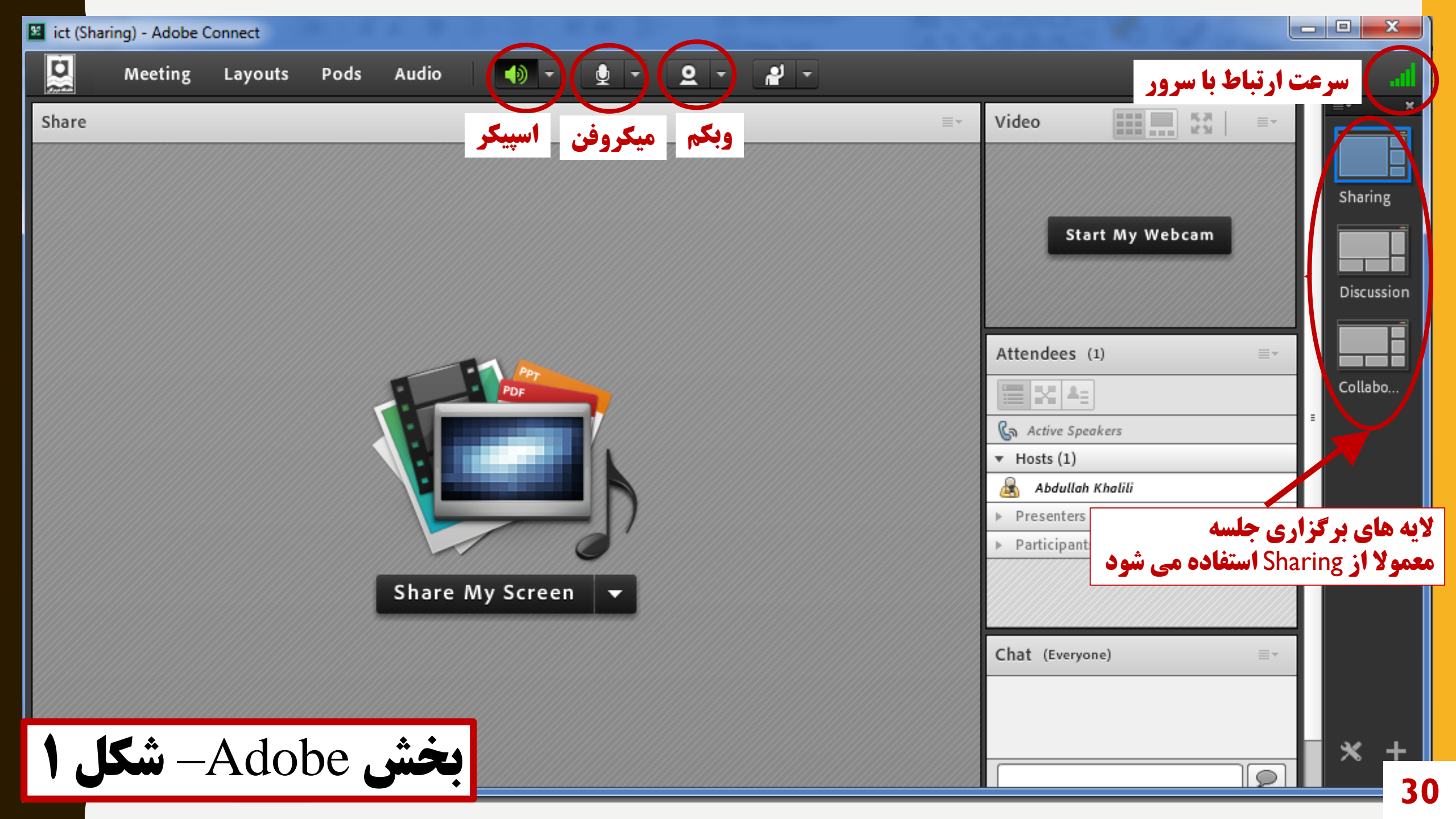

• سرعت ارتباط با سرور: قدرت ارتباط با سرور را نشان میدهد. اگر از ۴ خط کمتر باشد، يعنى سرعت اينترنت كاربر (استاد يا دانشجو) مناسب نيست. در اين حالت، مثلا صدا و تصوير يا مطلب ارائه شده توسط استاد بريده بريده و با كيفيت نامطلوب منتقل مىشود. • **لایههای برگزاری جلسه**: نحوه برگزاری جلسه را نشان میدهد. در جلسات کلاسی که استاد صحبت کرده یا مطلبی را نمایش میدهد، معمولا همیشه از پنل Sharing استفاده می شود. با کلیک بر روی هر کدام از پنلها، حالت صفحه عوض می شود.

- وبکم: با کلیک بر روی این گزینه، در صورتی که لپتاپ یا کامپیوتر، مجهز به وبکم داخلی (یا وبکم خارجی) باشند و توسط سیستم شناسایی شده باشد، وبکم فعال شده (سبز میشود) و تصویر گرفته شده، در بخش بالا سمت راست (پنل Video) نمایش داده میشود. جهت نمایش تصویر به سایرین، پس از فعالسازی وبکم، نیاز است دکمه Start Sharing که در پنل Videoظاهر میشود کلیک گردد.
- با کلیک بر روی دکمه کوچک کنار وبکم، میتوان
   تنظیمات وبکم را تغییر داده یا در صورت وجود چند
   وبکم، وبکم مورد نظر را انتخاب نمود.

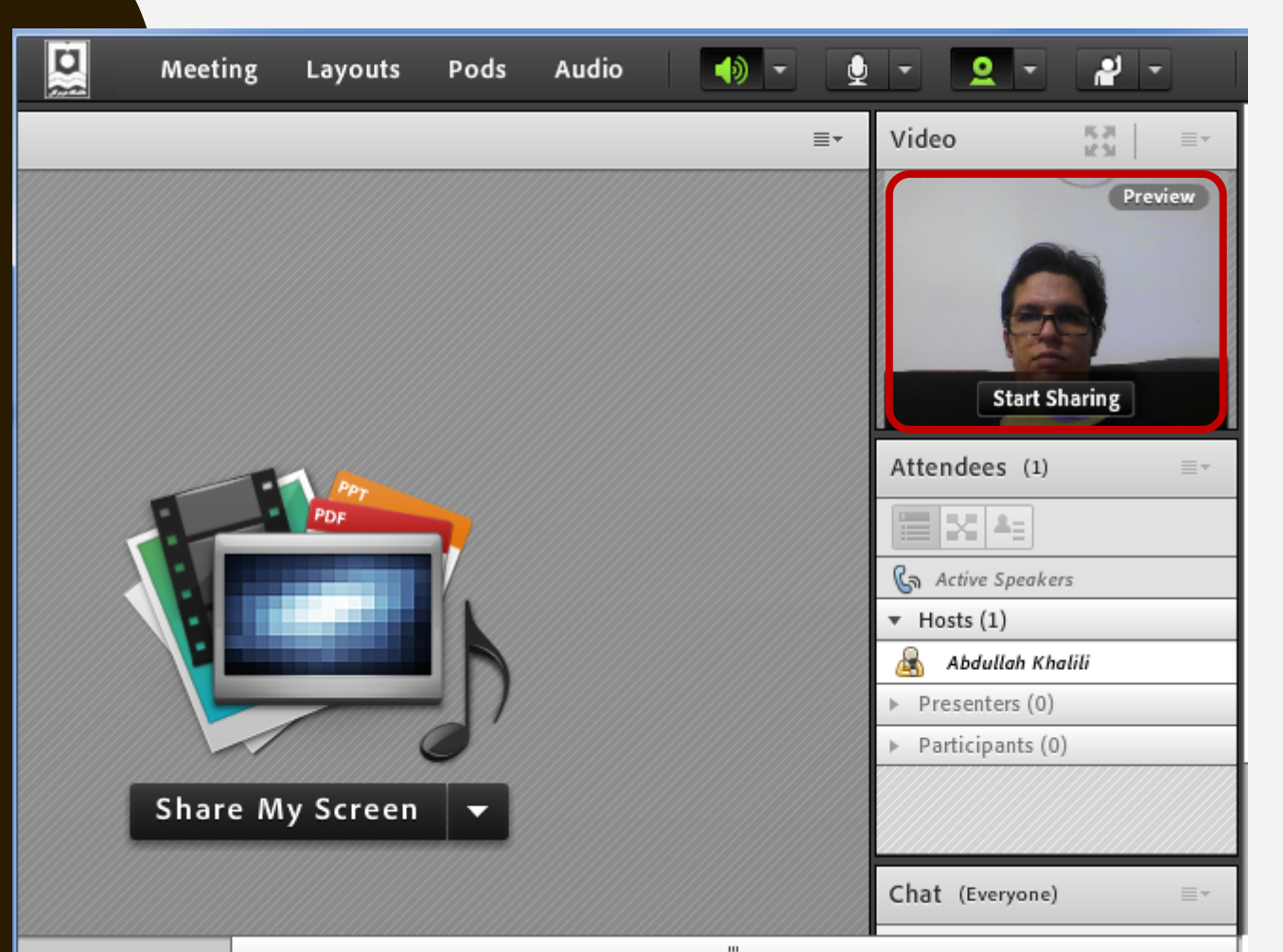

- میگروفون: با کلیک بر روی این گزینه، در صورتی که لپتاپ یا کامپیوتر، مجهز به میکروفون داخلی بوده یا از هدست یا هندزفری مجهز به میکروفون استفاده شده باشد، میکروفون فعال شده (سبز میشود).
  - با کلیک بر روی دکمه کوچک کنار میکروفون، میتوان
     تنظیمات آن را تغییر داده یا در صورت وجود چند
     میکروفون، میکروفون مورد نظر را انتخاب نمود.
    - اسپیکر: مانند میکروفون

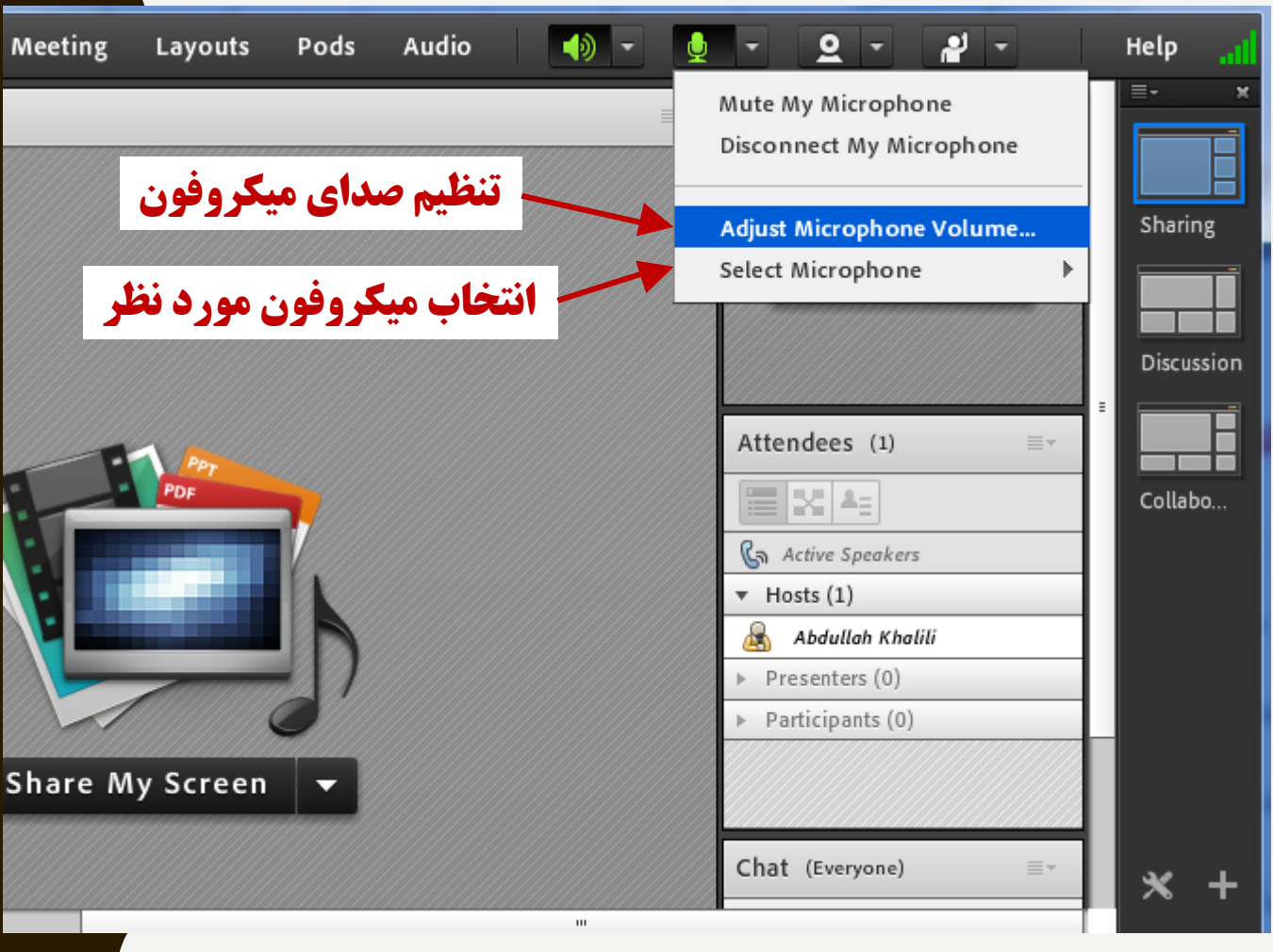

#### ict (Sharing) - Adobe Connect

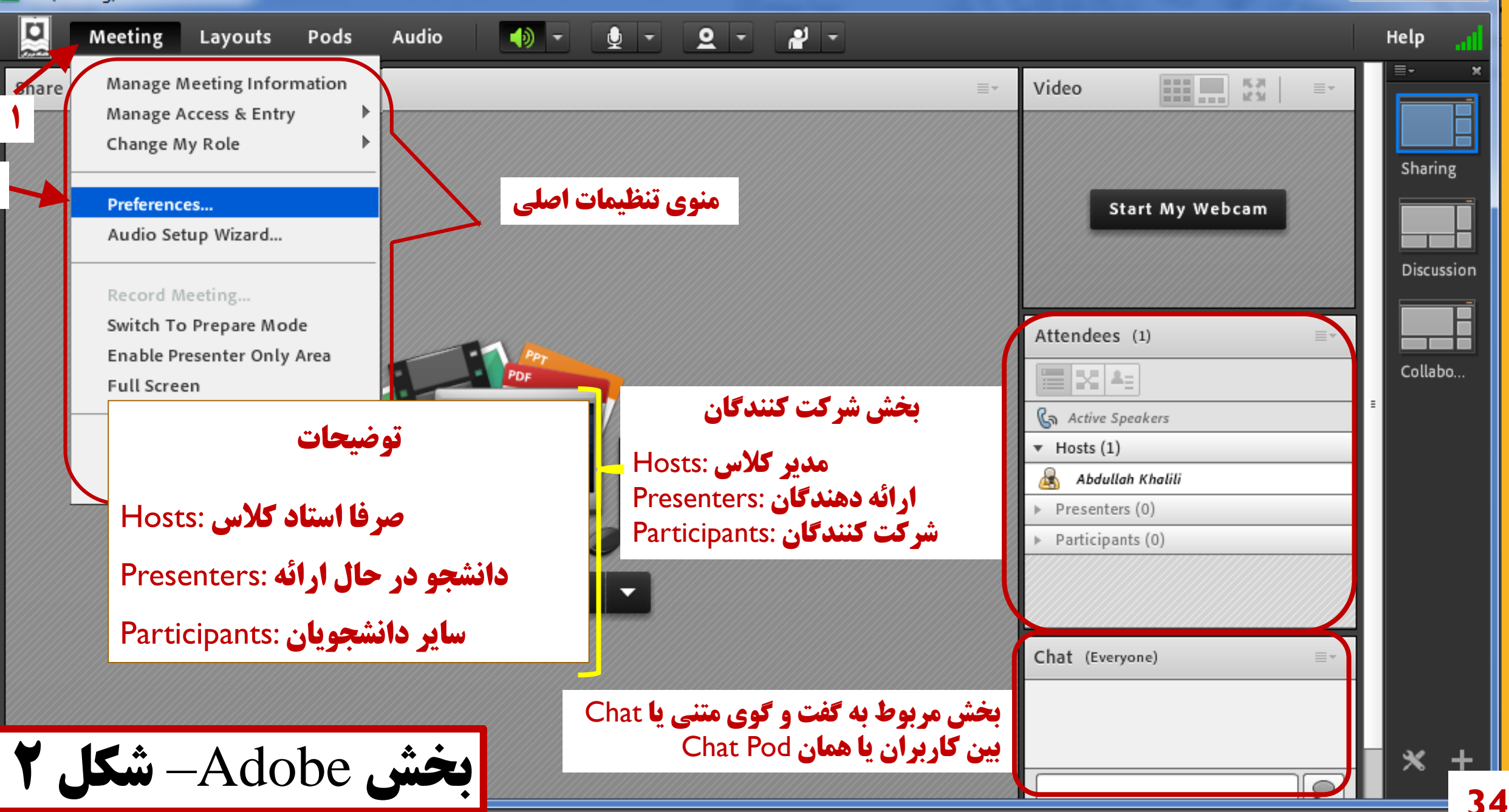

X

#### Preferences

Audio

General

Display Name

Audio Conference

Video

Microphone

Screen Share

Attendees Pod

Chat Pod

Q & A Pod

Whiteboard

Screen Share Settings

لە

Quality

Higher quality setting results in better screen share quality but increased bandwidth usage.

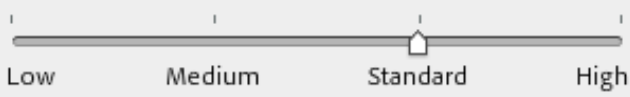

Users on low bandwidth conditions may experience increased latency at higher quality settings.

#### Cursor

Show Application Cursor

#### MiniControl Panel

🗹 Enable MiniControl panel for Screen Share

منوی تنظیمات اصلی با کلیک بر روی این Meeting: با کلیک بر روی این گزینه و رفتن به بخش Preferences، میتوان تنظیمات نرمافزار Adobe را تغییر داد. مهمترین تنظیمات مورد نیاز در این قسمت، بخش مربوط به Video،

Screen Share و Chat Pod است.

| General          | Video Settings                                                                                    |
|------------------|---------------------------------------------------------------------------------------------------|
| Display Name     | Disable Webcam Preview                                                                            |
| Audio Conference | Highlight Active Speakers                                                                         |
| Video            |                                                                                                   |
| Microphone       | Aspect Ratio                                                                                      |
| Screen Share     | <ul> <li>Standard (4:3)</li> <li>Wide Screen (16:9)</li> </ul>                                    |
| Attendees Pod    |                                                                                                   |
| Chat Pod         | Video Quality                                                                                     |
| Q & A Pod        |                                                                                                   |
| Whiteboard       | Higher quality results in smoother video with better resolution but increases<br>bandwidth usage. |
|                  |                                                                                                   |
|                  | Low HD                                                                                            |
|                  | Standard quality setting. Maximum supported resolution for this setting is 240p                   |

• بخش Video: جهت تغيير كيفيت

تصویر در حال یخش از وبکم (در

صورت یشتیبانی وبکم)

#### Preferences • بخش Screen Share: جهت تغییر Screen Share Settings General Display Name Quality Audio Conference کیفیت تصویر در صورت استفاده از Higher quality setting results in better screen share quality but increased Video bandwidth usage. Microphone گزینه Screen Share (نحوه Screen Share Standard High Medium Low Attendees Pod Chat Pod Users on low bandwidth conditions may experience increased latency at higher Screen Share در چند صفحه Q & A Pod quality settings. Whiteboard Cursor

Show Application Cursor

بعد توضيح داده مي شود)

| Meeting Layouts Pods Audio 🚺 - 🖉 - 🔍 - Help 📶               | (** , , , |
|-------------------------------------------------------------|-----------|
| Attendees (1) ≡ • Sharing                                   | وى        |
| PDF<br>Contractive Speakers Objecussion                     | قت        |
| ▼ Hosts (1)       ▲ Abdullah Khalili       ▲ Presenters (0) | در        |
| Participants (0)     Collabo                                | Ac        |
| Chat (Everyone)                                             | اين       |
| Abdullah Khalili: Sallam                                    | Sh        |
|                                                             |           |
| Everyone × +                                                |           |

• **بخش Chat Pod**: این قسر مربوط به Chat یا گفت و گ متنی بین کاربران میباشد. د بفرمایید که حرف «ی» فارسی نرمافزار Connect الم یشتیبانی نمی شود. جهت تایپ حرف، از کلید ترکیبی ift + x استفاده فرمائيد.

| Preferences                                                                                         |                                                                                                   | _ |
|----------------------------------------------------------------------------------------------------|---------------------------------------------------------------------------------------------------|---|
| General<br>Display Name<br>Audio Conference<br>Video<br>Microphone<br>Screen Share<br>Attendees Pod | Chat Pod Settings<br>✓ Enable Private Chat for Participants<br>Chat notification options: 3 sec → |   |
| Chat Pod                                                                                            |                                                                                                   |   |
| Q & A Pod                                                                                           |                                                                                                   |   |
| Whiteboard                                                                                          |                                                                                                   |   |
|                                                                                                    |                                                                                                   |   |
|                                                                                                    |                                                                                                   |   |
|                                                                                                    |                                                                                                   |   |
|                                                                                                    |                                                                                                   |   |
|                                                                                                    |                                                                                                   |   |
|                                                                                                    |                                                                                                   |   |
|                                                                                                    |                                                                                                   |   |
|                                                                                                    |                                                                                                   |   |
|                                                                                                    |                                                                                                   |   |
|                                                                                                    |                                                                                                   |   |
|                                                                                                    |                                                                                                   |   |
|                                                                                                    |                                                                                                   |   |

Done

• تنظيمات بخش Chat Pod در منوى Meeting: جهت فعال يا غير فعال سازی Chat خصوصی بین دانشجویان هنگام برگزاری کلاس (این امکان به صورت پیش فرض فعال بوده و جهت غیر فعال سازی، نیاز به پاک کردن تیک و کلیک بر روى Done وجود دارد.

| ict (Sharing) - Adobe Connect |                                                                                                    | $\bigcirc$                                                                                                    |                                                                                                    | _ <b>D</b> X |
|-------------------------------|----------------------------------------------------------------------------------------------------|----------------------------------------------------------------------------------------------------|----------------------------------------------------------------------------------------------------|--------------|
| Meeting Layouts Pods          | Audio 🚺 - 👲 -                                                                                                    | 2 -                                                                                                    |                                                                                                    | Help         |
| Share                         | <mark>نشان دادن وضعیت خود</mark><br><b>بیشتر مورد استفاده</b> Participants                                                  | <ul> <li>Rais Set Status</li> <li>Agree</li> <li>Disagree</li> <li>Step Away</li> </ul>                                         | ■ Video                                                                                                    | Sharing      |
|                               | مثلا زمانی که سوال دارند یا با<br>مطلبی موافق یا مخالف هستند.<br>این امکان را استاد میتواند در                              | <ul> <li>Speak Louder</li> <li>Speak Softer</li> <li>Speed Up</li> <li>Slow Down</li> <li>Laughter</li> <li>Applause</li> </ul> | Start My Webcam       Attendees (1)                                                                                                    | Discussion   |
|                               | جلسه اول کلاس برای دانشجویان<br>توضیح داده و شیوه استفاده از<br>وضعیتهای متفاوت را به شکل<br>دلخواه خود، به دانشجویان توضیح | Clear Status                                                                                                    | <ul> <li>Active Speakers</li> <li>✓ Hosts (1)</li> <li>▲ Abdullah Khalili</li> <li>▶ Presenters (0)</li> <li>▶ Participants (0)</li> </ul> | Collabo      |
|                               | دھد                                                                                                    |                                                                                                    | Chat (Everyone)                                                                                                    |              |
| , Adobe– <b>شکل ۳</b>         | بخش                                                                                                    |                                                                                                    |                                                                                                    | × +          |

| Meeting Layouts Pods Audio                                                                                                    | 🗵 ict (Sharing) - Adobe Connect                                                                                   |                                                                                                   |                                                                                                    |                                                                                                    | J X                              |
|----------------------------------------------------------------------------------------------------|----------------------------------------------------------------------------------------------------|---------------------------------------------------------------------------------------------------|----------------------------------------------------------------------------------------------------|----------------------------------------------------------------------------------------------------|----------------------------------|
| Share     Video     Start My Webcam     Start My Webcam     Attendes (1)     Attendes (1)     Hosts (1)     Hosts (1) <th>Meeting Layouts Pods Audio 🜗 – 👲 – 🝳 – 📲 –</th> <th></th> <th></th> <th>H</th> <th>elp</th>                                                                                                    | Meeting Layouts Pods Audio 🜗 – 👲 – 🝳 – 📲 –                                                                        |                                                                                                   |                                                                                                    | H                                                                                                    | elp                              |
| Start My Webcan     Attendees (1)     Attendees (1)     Attendees (2)     Attendees (2)         Attendees (2)     Attendees (3)         Attendees (3)         Attendees (3) <th>Share</th> <th>≣▼</th> <th>Video</th> <th>53 =-</th> <th>≣-<br/></th> | Share                                                                                                    | ≣▼                                                                                                | Video                                                                                                    | 53 =-                                                                                                    | ≣-<br>                           |
| نشان دادن مطلب به دانشجویان<br>Share My Screen<br>Share Document<br>Share Whiteboard<br>نشان دادن فایل حاوی مطلب (ترجیحا پی دی اف) :Share My Screen: (۳۷ )<br>Share Document: (تیاز به صفحه تاج یا قلم نوری) :Share Whiteboard<br>Share Whiteboard: (نیاز به صفحه تاج یا قلم نوری) :Share Whiteboard                                                                                                    | Share My Screen         Share My Screen         Share Whiteboard         Share Whiteboard         Recently Shared | به دانشجویان<br>در اسلاید ۳۷) Share My Screen:<br>Share Document: (عا پی دی اف) Share Vhiteboard: | Start My We     Attendees (1)     Attendees (1)     Active Speakers     Hosts (1)     Abdullah Khalili     Presenters (0)     Participants (0)     Dattice and the formula of the second of the second of the | للت المحد المحد | Sharing<br>Discussion<br>Collabo |

**بخش Adobe شکل ۴** 

EN 🔺 🥶 👯 🍢 🍁 🔐 12:07 8/9/1

~

41

Everyone

# کار با CONNECT - مدیریت دانشجویان توسط استاد

نحش

سوم

#### **صفحه دانشجویان به شکل پیش فرض (فقط اسپیکر، نشان دادن وضعیت و Chat فعال است)**

| Me    | eting 💽 - 📲 -                                                         |                                                                                                    | НеІр                                                     | ad            |
|-------|-----------------------------------------------------------------------|----------------------------------------------------------------------------------------------------|----------------------------------------------------------|---------------|
| Share |                                                                       | ≣∗                                                                                                    | Video                                                    | =-            |
|       | صحبت، نشان دادن تصویر وبکم یا ارائه<br>ر. فرض نداشته و در صورت لزوم و | همچنین دانشجو امکان م<br>مطلب ۱٫ به صورت بیش                                                              |                                                          |               |
|       | ها باید توسط استاد برای دانشجو فعال                                   | Attendees (2)   Attendees (2)   Active Speakers  Hosts (1)  Abdullah Khalili  Resenters (0)               |                                                          |               |
|       |                                                                       | برای مثال این تصویر، صفحه باز<br>شده در Adobe Connect را<br>Ghassemi برای دانشجویی به نام<br>نمایش می دهد | Presenters (0) Participants (1) Ghassemi Chat (Everyone) |               |
| ل ۵   | بخش Adobe- شکا                                                        |                                                                                                    | Everyone                                                 | <b>–</b><br>4 |

#### مفحه استاد در نرمافزار Adobe Connect

| Meeting       | Layouts Pods Audio 📢 - 👲 - 🞴 -                                                                                  |                                                                                        | Help "     |
|---------------|----------------------------------------------------------------------------------------------------|----------------------------------------------------------------------------------------|------------|
| Share         | <b>جهت فعال سازی امکان صحبت دانشجو یا نشان دادن تصویر او توسط استاد (در صورت</b><br>وجود وبکم روی سیستم دانشجو) | Video                                                                                  | Sharing    |
|               | نشانگر موس توسط استاد بر روی اسم هر شخص برده شده و از منوی باز شده در<br>تصویر، امکان مورد نظر فعال میشود       |                                                                                        | Discussion |
|               | Enable Microphone     Enable Video                                                                              | Attendees (2)                                                                          | Collabo    |
|               | Image: Share My Screen       ▼                                                                                  | v Hosts (1)     Abdullah Khalili     Presenters (0)     v Participate (1)     Ghassemi |            |
|               | Make Host<br>Make Presenter                                                                                     | Chat (Everyone) =-                                                                     |            |
| نیکل <b>۶</b> | بخش Adobe ،                                                                                                    | Everyone                                                                               | * 44       |

#### صفحه استاد در نرمافزار Adobe Connect

|       | Meeting | Layouts      | Pods | Audio | •   | <b>)</b> - | <u>9</u> - | <b>*</b> - |                              |                                                                                                    |                       | Help                  |
|-------|---------|--------------|------|-------|-----|------------|------------|------------|------------------------------|----------------------------------------------------------------------------------------------------|-----------------------|-----------------------|
| Share |         |              |      |       |     |            |            |            |                              |                                                                                                    | Video Start My Webcam | Sharing<br>Discussion |
|       |         |              |      |       | Sha | re My S    | Per<br>De  | 5          | Enable Micro برای<br>Ghassem | Di<br>Di<br>Enable Microphone<br>Enable Video<br>Request Screen Share<br>Make Host<br>Make Presenter | Attendees (2)         | Collabo               |
| ¥     | شکل     | <b>5</b> — A | do   | be (  | خش  | •          |            |            |                              |                                                                                                    | Chat (Everyone)       | * 45                  |

#### **صفحه دانشجو Ghassemi پس از فعالسازی میکروفون توسط استاد در صفحه قبل**

|       | Meeting 🚽 🖢 - 📲 -                                           |                    | Help            |
|-------|-------------------------------------------------------------|--------------------|-----------------|
| Share | ≣∗                                                          | Video              | <b>×</b> 3   ≡- |
|       | مف <b>حه</b> Adobe مانشجو Ghassemi پس                       |                    |                 |
|       | از فعالسازی میکروفون در مرحله قبل                           | Attendees (2)      | ≡*              |
|       | توسط استاد در س                                             |                    |                 |
|       |                                                             | Ga Active Speakers |                 |
|       | دقت بفرمائید که در منوی بالا، گزینه othing is being shared. | ▼ Hosts (1)        |                 |
|       |                                                             | Presenters (0)     |                 |
|       | ميحروقون برأى دانسجو طاهر سدة و دانسجو                      | ▼ Participants (1) |                 |
|       | میتواند پس از فعالسازی میکروفون خود                         | 🚨 Ghassemi         | ģ               |
|       | (همانند توضيحات اسلايد 33، صحبت كند)                        |                    |                 |
|       |                                                             | Chat (Everyone)    | ≣*              |
|       |                                                             |                    |                 |
|       | بحش Adobe شکل                                               | Everyone           | 46              |

#### مفحه استاد در نرمافزار Adobe Connect

|       | Meeting      | Layouts      | Pods                  | Audio |        | 2 - 2 -    | 2  | -                     |                                   |                |                 |              | Help         |
|-------|--------------|--------------|-----------------------|-------|--------|------------|----|-----------------------|-----------------------------------|----------------|-----------------|--------------|--------------|
| Share |              |              |                       |       |        |            |    |                       | ≣▼                                | Video          |                 | K3   ≡+      |              |
|       |              |              |                       |       |        |            |    |                       |                                   |                |                 |              |              |
|       |              |              |                       |       |        |            |    |                       |                                   |                |                 |              | Sharing      |
|       |              |              |                       |       |        |            |    |                       |                                   |                | Start My Webcam |              |              |
|       |              |              |                       |       |        |            |    |                       |                                   |                |                 |              | Discussion   |
|       |              |              |                       |       |        |            |    |                       |                                   |                |                 |              |              |
|       |              |              |                       |       |        |            |    | ر فعال سازی مانند قبل | استاد جهت غیر                     | Attendees (2   | )               | ≣∗           | Collabo      |
|       |              |              |                       |       |        | PPT<br>PDT |    | ن.<br>خواهد کرد       | lac                               |                |                 |              |              |
|       |              |              |                       |       |        | 1.01       |    |                       |                                   | Ca Act         |                 |              |              |
|       |              |              |                       |       |        |            |    |                       |                                   |                |                 | يون نسان م   | فارمت ميكروه |
|       |              |              |                       |       |        |            | D  |                       |                                   | ▶ Pres         | کروفن دارد      | ستفاده از می | امکان ا      |
|       |              |              |                       |       |        |            |    |                       | 🔮 Disable Microphone              | Ghassemi       | (1)             | <u>ģ</u>     |              |
|       |              |              |                       |       | Share  | My Screen  | -1 |                       | Enable Video Request Screen Share |                |                 |              |              |
|       |              |              |                       |       | Mannan |            |    |                       | 🔏 Make Host                       |                |                 |              |              |
|       |              |              |                       |       |        |            |    |                       | Make Presenter                    | Chat (Everyon) | e)              | =-           | i l          |
|       |              |              |                       |       |        |            |    |                       |                                   |                | -1              |              |              |
|       |              |              |                       |       |        |            |    |                       |                                   |                |                 |              |              |
|       |              |              |                       |       |        |            |    |                       |                                   |                |                 |              |              |
| 9     | <b>نگل</b> ، | <b>ù</b> — A | Adc                   | be a  | يخش    |            |    |                       |                                   |                |                 |              |              |
|       |              | _            | _ <b>.</b> , <b>.</b> |       |        |            |    |                       |                                   | Everyone       |                 |              | × 4/         |

#### صفحه استاد در نرمافزار Adobe Connect

| Meeting     | Layouts Pods Audio 🜗 - 👲 - 🝳 - 📲 -                                          |                                                     |                                                    | Help "     |
|-------------|-----------------------------------------------------------------------------|-----------------------------------------------------|----------------------------------------------------|------------|
| Share       |                                                                             | ≡                                                   | Video                                              | Sharing    |
|             | جهت فعال سازي امكان ارائه مطلب توسط دانشجو                                  |                                                     | Start My Webcam                                    | Discussion |
|             | س توسط استاد بر روی اسم هر شخص برده شده و از منوی باز شده در                | نشانگر موس                                          |                                                    | Collaba    |
|             | وی گزینه Make Presenter کلیک میکنیم. دقت بفرمائید که به هیچ                 | تصویر، بر رو                                        | Attendees (2)                                      |            |
|             | <b>وی Make Host کلیک نکرده چون در این صورت، دسترسی دانشجو به</b>            | عنوان، بر را                                        | নি Active Speakers<br>স Hosts (1)                  | 0          |
| ۲           | <b>نرسی استاد بوده و امکان هر نوع تغییر یا پایان کلاس را خواهد داشت</b><br> | اندازه دست                                          | Abdullah Khalili  Protenters (0)  Approximates (1) |            |
| P در بخش    | <b>با انجام این کار، دانشجو</b> Ghassemi از قسمت Ghassemi                   | Enable Microphone Enable Video Request Screen Share | S Ghassemi                                         |            |
| سترسى       | شرکت کنندگان، به قسمت Presenters منتقل شده و دس                             | Make Host                                           |                                                    |            |
| (اسلاید ۴۱) | <b>-</b> Webcam ، Microphone و همچنین امکان نشان دادن مطلب                  |                                                     | Chat (Everyone)                                    |            |
|             | برای دانشجو فعال خواهد شد.                                                  |                                                     |                                                    |            |
| . کل ۱۰     | بخش Adobe ش                                                                 |                                                     | Everyone                                           | 2 3 48     |

#### صفحه دانشجو Ghassemi پس از Presenter شدن توسط استاد

| Meeting 🔿 🔹 👱 🗸 🔐 🗸                                                                                                    |                                                         | Help """                                                                                                    |
|----------------------------------------------------------------------------------------------------|---------------------------------------------------------|----------------------------------------------------------------------------------------------------|
| Share                                                                                                    | ≣∗                                                      | Video R.R.   ≣≁                                                                                                    |
| یش شرکت کنندگان (Attendees) دقت بفرمائید.<br>بخش دانشجویان (Participants) به بخش ارائه<br>(Presenters) منتقل شده است.                                     | به تغییر ایجاد شده در بخ<br>دانشجو Ghassemi از<br>دهنده | Start My Webcam Attendees (2)                                                                                                    |
| ۲<br>همچنین دقت بفرمائید که بخش مربوط<br>به ارائه مطلب که در اسلاید ۴۱ توضیح<br>hare My Screen                                                            |                                                         | <ul> <li>Active Speakers</li> <li>Hosts (1)</li> <li>Abdullah Khalili</li> <li>Presenters (1)</li> <li>Ghassemi</li> <li>Participants (0)</li> </ul> |
| داده شده نیز برای دانشجویی که<br>Share My Screen داده شده نیز برای دانشجویی که<br>Share Document<br>Share Whiteboard شده فعال خواهد شد<br>Recently Shared | ck d opdown to view other sharing options.              | Chat (Everyone) =-<br>Abdullah Khalili: Sallam                                                                                                    |
| <b>بخش</b> Adobe- شکل ۱۱-                                                                                                    |                                                         | Everyone 49                                                                                                    |